# Hitec Digital Servo Programmer & Servo Tester for All Servo Brands - E - 30

# 사용자설명서

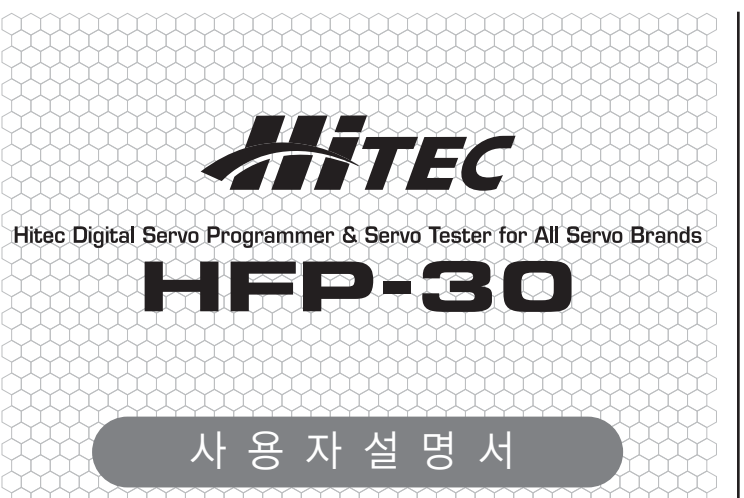

### 제품개요

우선 Hitec HFP-30 제품을 구매 해 주셔서 대단히 감사 드립니다. HFP-30 제품은 Hitec 에서 출시한 모든 디지털 서보의 프로그램이 가능하도록 만들어 졌습니다. 또한, 모든 서보의 동작 Test가 가능 합니다.

# (제품 각 부의 명칭

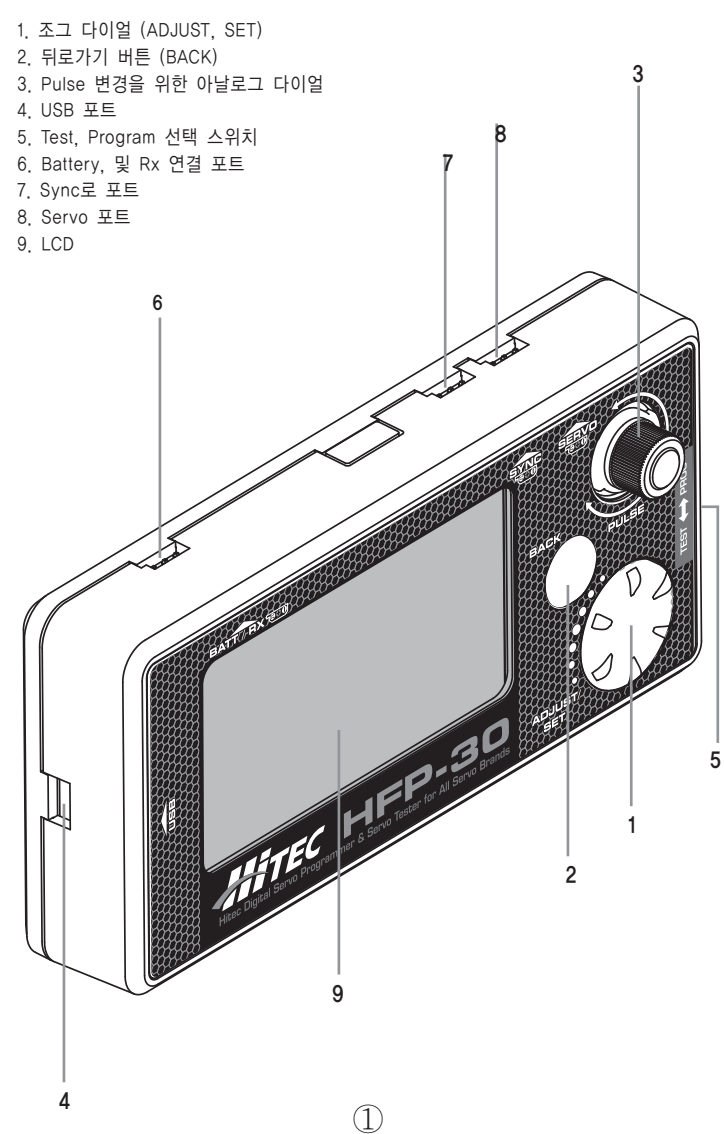

# HFP-30 프로그램 구성

#### D Series 프로그램 모드 설정

- 중립 및 좌우 타각 조정 (EPA Neutral Settings)
- 우측, 좌측, 방향 설정 (CW\_CCW)
- 분해 능력 설정 (DB Width)
- 동작 속도 조절 (Speed)
- 서보 ID 설정 (ID Read)
- 페일 세이프 포지션 (Failsafe)
- 초기 속도 설정 (Soft\_Start)
- 서보 초기화 (Factory Default Set)

# 5/7 Series 프로그램 모드 설정

- 중립 및 좌우 타각 조정 (EPA Neutral Settings)
- 우측, 좌측, 방향 설정 (CW\_CCW)
- 분해 능력 설정 (DB Width)
- 동작 속도 조절 (Speed)
- 페일 세이프 포지션 포지션 (Failsafe)
- 고 해상도 분해 능력 (High Resolution)
- 모터 춬력 조절 (OLP Set)
- 서보 초기화 (Factory Default Set)

#### BLDC 프로그램 모드 설정

- 중립 및 좌우 타각 조정 (EPA Neutral Settings)
- 우측, 좌측, 방향 설정 (CW CCW)
- 분해 능력 설정 (DB\_Width)
- 동작 속도 조절 (Speed)
- 페일 세이프 포지션 포지션 (Failsafe)
- 초기 속도 설정 (Soft\_Start)
- 서보 초기화 (Factory Default Set)

#### Test 모드 설정

- 기본적인 동작 Test (Manual)
- 자동 동작 Test (Auto E/S/S)
- 자동 분해능력 Test (Auto DB)
- 설정 (Setting)

# Program 메인 화면

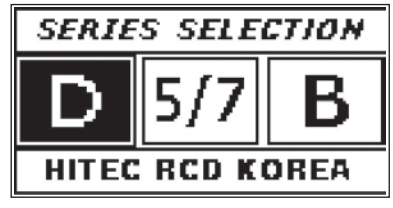

메인 화면에서 Program을 하고자 하는 서보 타입을 선택 할 수 있습니다.

## Test 메인 화면

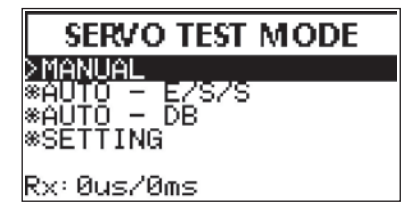

여러 종류의 Test를 가능하도록 되어져 있습니다.

## (D Series 프로그램 모드 설정

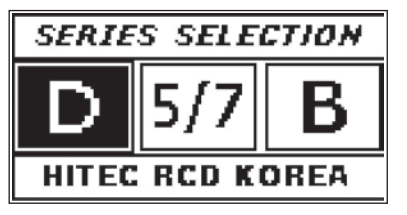

먼저 BATT/ RX 단자에 3.5~8.4 V 의 배터리를 연결 합니다. Dseries 서보를 SERVO에 연결 후 초기 화면에서 조그 다이얼을 눌러 D Series 서보를 확정 합니다.

#### 1. 중립 및 좌우 타각 조정 (EPA Neutral Settings)

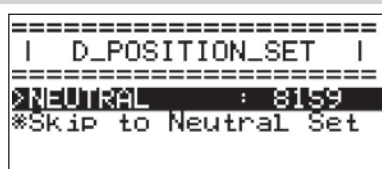

#### 1) 조그다이얼을 눌러 EPA Neutral Settings를 선택 합니다.

- 2) Pulse 변경을 위한 아날로그 다이얼 돌려 중립에 맞춰 둡니다.
- 3) 조그다이얼을 눌러 기능을 활성화 후 아날로그 다이얼을 돌려
- 원하는 포지션에 위치 후 조그다이얼을 눌러 값을 확정 합니다. 4) LEFT 화면에서 조그다이얼을 눌러 기능을 활성 후 아날로그 다이얼을 돌려
- 원하는 포지션에 위치 후 조그다이얼을 눌러 값을 확정 합니다.
- 5) Rigth 화면에서 조그다이얼을 눌러 기능을 활성 후 아날로그 다이얼을 돌려 원하는 포지션에 위치 후 조그다이얼을 눌러 값을 확정 합니다. 6) Back 버튼을 눌러 기능에서 빠져 나옵니다.

#### Synk를 사용하면 대형기에서 2개의 서보의 EPA를 맞출 때 편리 합니다. 석정 방법

- 1 기준이 되는 서보를 Servo 포트 에 연결하여 EPA를 설정 합니다.
- 2 기준 서보를 EPA 완료 후, Synk에 연결 합니다.
- 3 다른 하나의 서보를 Servo 포트에 연결하여 EAP설정 시 Synk 에
- 연결된 서보가 같이 움직이기 때문에 EPA 설정시 편리하게 설정이 가능 합니다.

# Tip

Tip

서보의 EPA 설정 시 비행기 타면의 링케이지를 분리하여서 설정 하여야 합니다.

#### Warning EPA 설정 중 서보 및 전원을 제거 하게 되면 서보의 오작동 및 기존 설정되어져 있는 EPA 값이 삭제 될 수가 있으니. 반드시 EPA 설정이 완료 후 서보를 탈거 해주시기 바랍니다.

## 2. 우측, 좌측, 방향 설정 (CW CCW)

| I CW_CCW_SET I     | = |
|--------------------|---|
| < Now Values: CW   | 2 |
| > Set Values: CW   | < |
| *L<< CCW / CW >>R* | : |

1) 조그다이얼을 돌려 CW CCW에서 조그다이얼을 눌러 선택 합니다. 2) 조그다이얼을 다이얼을 돌려 방향을 설정 후 조그다이얼을 눌러 값을 확정 합니다. 3) Back 버튼을 눌러 기능에서 빠져 나옵니다.

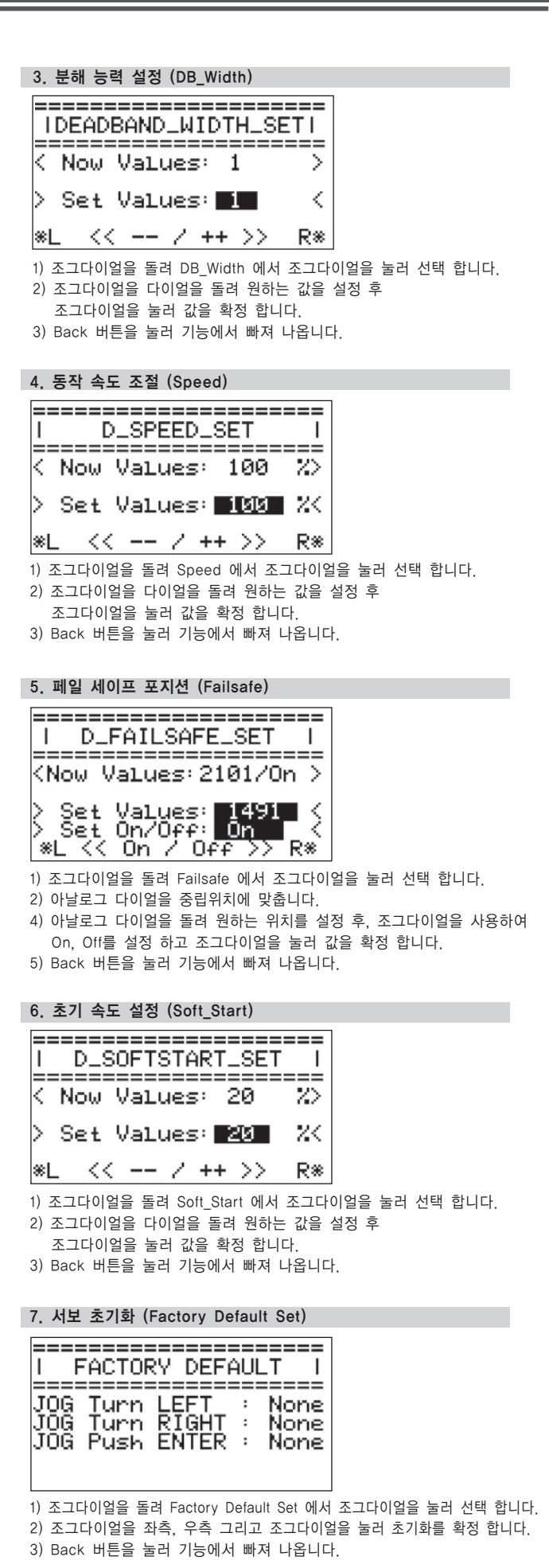

# 사용자설명서

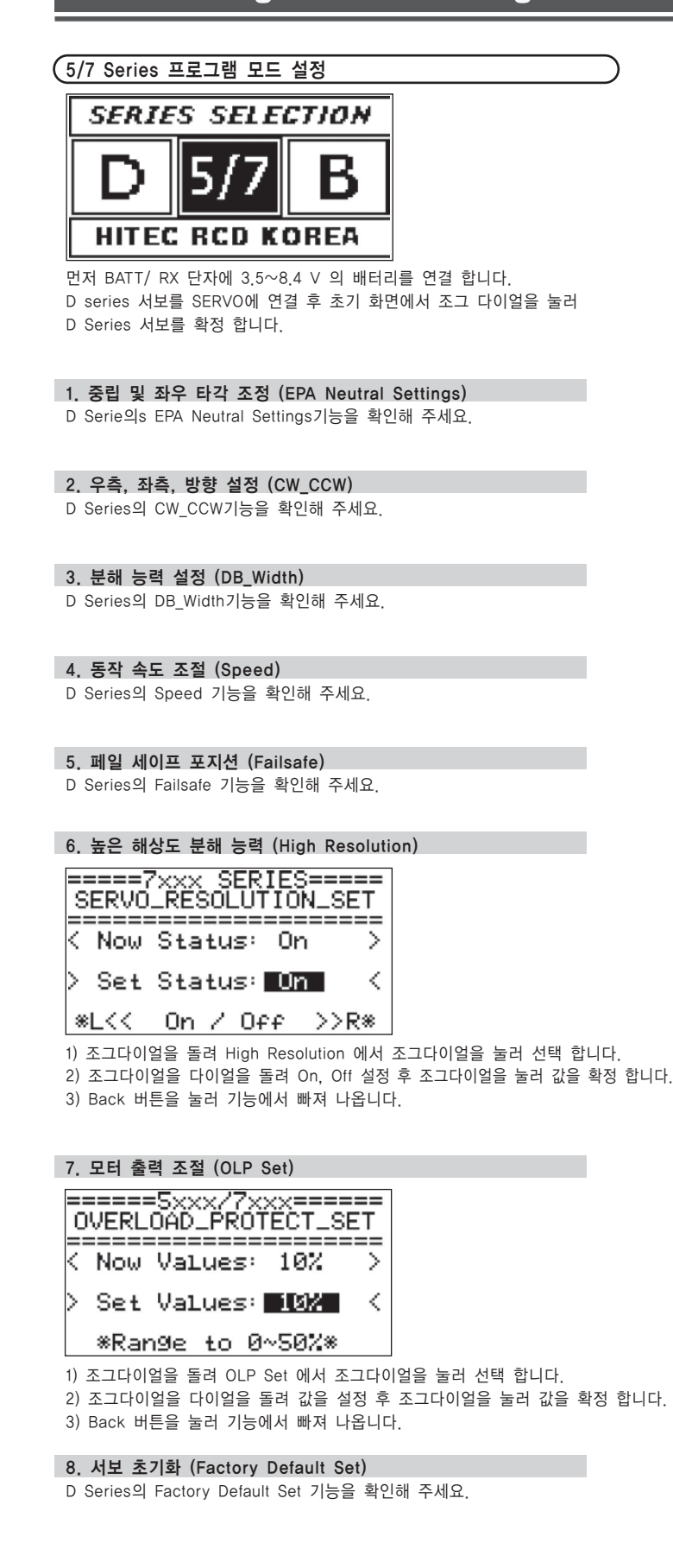

# (BLDC 프로그램 모드 설정

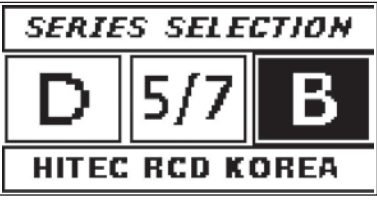

먼저 BATT/ RX 단자에 3.5~8.4 V 의 배터리를 연결 합니다. BLDC 서보를 SERVO에 연결 후 초기 화면에서 조그 다이얼을 눌러 DSeries 서보를 확정 합니다.

## 1. 중립 및 좌우 타각 조정 (EPA Neutral Settings)

1) 조그다이얼을 눌러 EPA Neutral Settings를 선택 합니다.

- 2) Pulse 변경을 위한 아날로그 다이얼 돌려 중립에 맞춰 둡니다
- 3) 조그다이얼을 눌러 기능을 활성화 후 아날로그 다이얼을 돌려 원하는 포지션에 위치 후 조그다이얼을 눌러 값을 확정 합니다.
- 4) LEFT 화면에서 조그다이얼을 눌러 기능을 활성 후 아날로그 다이얼을 최대 왼쪽으로 이동하여 다이얼을 우측으로 돌려 원하는 포지션에 위치 후 조그다이얼을 눌러 값을 확정 합니다.
- 5) Rigth 화면에서 조그다이얼을 눌러 기능을 활성 후 아날로그 다이얼을 최대 오른쪽으로 이동하여 다이얼을 왼쪽으로 돌려 원하는 포지션에 위치 후 조그다이얼을 눌러 값을 확정 합니다.
- 6) Back 버튼을 눌러 기능에서 빠져 나옵니다.

2. 우측, 좌측, 방향 설정 (CW\_CCW) D Series의 CW CCW기능을 확인해 주세요.

3. 분해 능력 설정 (DB Width) D Series의 DB\_Width기능을 확인해 주세요.

4. 동작 속도 조절 (Speed) D Series의 Speed 기능을 확인해 주세요.

5. 페일 세이프 포지션 (Failsafe) D Series의 Failsafe 기능을 확인해 주세요

6. 초기 속도 설정 (Soft\_Start) D Series의 Soft\_Start 기능을 확인해 주세요.

7. 서보 초기화 (Factory Default Set) D Series의 Factory Default Set 기능을 확인해 주세요.

# SERVO TEST MODE >MANUAL \*AUTO - E∕3 \*AUTO - DB \*SETTING Rx: Ous/Oms 1. 기본적인 동작 Test (Manual) (MANUAL TEST) 7ຓຘ (588<sub>us</sub> ŠŤĖP. STEP VALUES: 1us PULSE: 900 ~ 2102 us TEST TIME: 0k0m9s 1) 조그다이얼을 돌려 MANUAL에서 조그다이얼을 눌러 선택 합니다. 2) 아날로그 다이얼을 사용하여 각 위치 별 서보 Test가 가능 합니다.

Test & PROG 스위치를 Test 방향으로 이동 합니다.

Test 모드 설정

- 3) 조그다이얼을 눌러 STEP으로 변경 하게 되면 조그다이얼을 사용하여 미세 하게 펄스를 변경 하능 합니다.
- (조그다이얼을 한번더 누르면 STEP에서 빠져 나옵니다)
- 4) 조그다이얼을 길게 누르게 되면 서보에 설정한 FAIL SAFE 방향으로 이동 합니다.
- 5) Back 버튼을 눌러 기능에서 빠져 나옵니다.

#### 2. 자동 동작 Test (Auto - E/S/S)

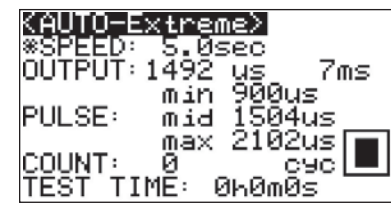

1) 조그다이얼을 돌려 Auto - E/S/S 에서 조그다이얼을 눌러 선택 합니다.

2) 조그다이얼을 돌려 원하는 자동 테스트 모드에서 조그다이얼을 눌러 기능을 선택 합니다.

#### EX) Extreme Mode

- 조그다이얼을 돌려 테스트 시 서보의 움직임의 스피드를 설정 후
- 조그다이얼을 눌러 값을 확정 합니다.
- 테스트가 이루어지고 있는 상황에서도 조그다이얼을 돌려 스피드 조절이 가능 합니다.
- 테스트 동작 중에 조그다이얼을 누르게 되면 정지 및 시작이 가능 합니다. 3) Back 버튼을 눌러 기능에서 빠져 나옵니다.

## 3. 자동 분해능력 Test (Auto - DB)

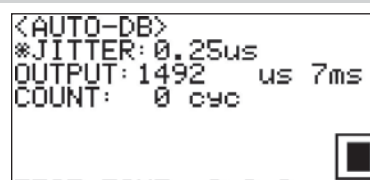

TEST TIME: 0h0m0s

- 1) 조그다이얼을 돌려 Auto DB 에서 조그다이얼을 눌러 선택 합니다.
- 2) 조그다이얼을 돌려 지터의 값을 설정 후 조그다이얼을 눌러 값을 확정 합니다. 3) 테스트가 이루어지고 있는 상황에서도 조그다이얼을 돌려
- 스피드 조절이 가능 합니다.
- 4) 테스트 동작 중에 조그다이얼을 누르게 되면 정지 및 시작이 가능 합니다. 5) Back 버튼을 눌러 기능에서 빠져 나옵니다.

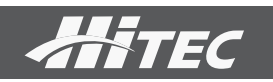

| 4. Setting                                                                                                    |
|----------------------------------------------------------------------------------------------------|
| <test setup=""><br/>ØGYRU MUDE: OFF<br/>*PULSE_w: mid 1504us<br/>min 900us<br/>max 2102us</test>                                                                                           |
| *PULSE_p: 7ms<br>*STEP VALUES: 1us<br>1/2                                                                                                    |
| <ol> <li>조그다이얼을 돌려 Auto - DB 에서 조그다이얼을 눌러 선택 합니다</li> <li>조그다이얼을 눌러 GYRO Mode 기능을 확정 후 조그다이얼을 돌려<br/>On, Off 선택 후 조그다이얼을 눌러 값을 확정 합니다.<br/>(Gyro Mode는 테스트 항목에서 동작범위가 변경 됩니다.)</li> </ol>  |
| 2) 조그다이얼을 돌려 PULSE_w 에서 조그다이얼을 눌러 선택 합니다.<br>- Mid :                                                                                                    |
| 조그다이얼을 돌려 서보 테스트 시 가운데 동작 위치를 변경 합니다.<br>조그다이얼을 눌러 값을 확정 합니다.                                                                                                    |
| <ul> <li>MIN.</li> <li>조그다이얼을 눌러 기능을 활성화 후 서보 테스트 시 왼쪽 끝 동작 위치를</li> <li>조그다이얼을 돌려 변경 합니다. 조그다이얼을 눌러 값을 확정 합니다</li> <li>Max :</li> </ul>                                                   |
| 조그다이얼을 눌러 기능을 활성화 후 서보 테스트 시 오른쪽 끝 동작 위치<br>조그다이얼을 돌려 변경 합니다. 조그다이얼을 눌러 값을 확정 합니다                                                                                                    |
| <ul> <li>3) 조그다이얼을 돌려 PULSE_p 에서 조그다이얼을 눌러 선택 합니다.</li> <li>- 조그다이얼을 돌려 서보 테스트 시 Frame Time을 변경 합니다.</li> <li>조그다이얼 눌러 값을 확정 합니다.</li> <li>(아날로그 서보는 14ms 이하에서는 오작동을 할 수 있습니다.)</li> </ul> |
| <ul> <li>4) 조그다이얼을 돌려 STEP VALES 에서 조그다이얼 눌러 선택 합니다.</li> <li>- 조그다이얼을 돌려 서보 테스트 시 Step 양을 변경 합니다.</li> <li>조그다이얼을 눌러 값을 확정 합니다.</li> </ul>                                                |
| 5) 조그다이얼을 돌려 TEST 에서 조그다이얼을 눌러 선택 합니다.<br>- Speed :                                                                                                    |
| 조그다이얼을 눌러 기능을 활성화 후 서보 테스트 시 원하는 스피드를<br>조그다이얼을 돌려 설정 후 조그다이얼을 눌러 기능을 확정 합니다.                                                                                                    |
| - Count :<br>조그다이얼을 눌러 기능을 활성화 후 서보 테스트 시 Count 양을<br>조그다이얼을 돌려 변경 합니다. 조그다이얼을 눌러 값을 확정 합니다.                                                                                               |
| <ul> <li>6) 조그다이얼을 돌려 LCD Contrast 에서 조그다이얼을 눌러 선택 합니다</li> <li>- 조그다이얼을 돌려 원하는 화면의 밝기 설정 후 조그다이얼을 눌러<br/>값을 확정 합니다.</li> </ul>                                                            |
| <ul> <li>7) 조그다이얼을 돌려 SET Default 에서 조그다이얼을 눌러 선택 합니다.</li> <li>- 조그다이얼을 돌려 설정 초기화 여부를 조그다이얼을 돌려 선택 후<br/>조그다이얼을 눌러 값을 확정 합니다.</li> </ul>                                                  |